## Adobe Acrobat 8 compatibility issues with CM/ECF

The following instructions are for use with Adobe Acrobat 8 - being the newest version of Acrobat. Questions have arisen about the backward compatibility with versions 5 and 6. The following information details the steps necessary to insure that files created in Acrobat 8 can be viewed in previous versions. If you are using another PDF generating software, please refer to the appropriate documentation or web site for detailed information regarding this issue.

Step One - In the Printers and Faxes folder, right click on Adobe PDF and click on Properties.

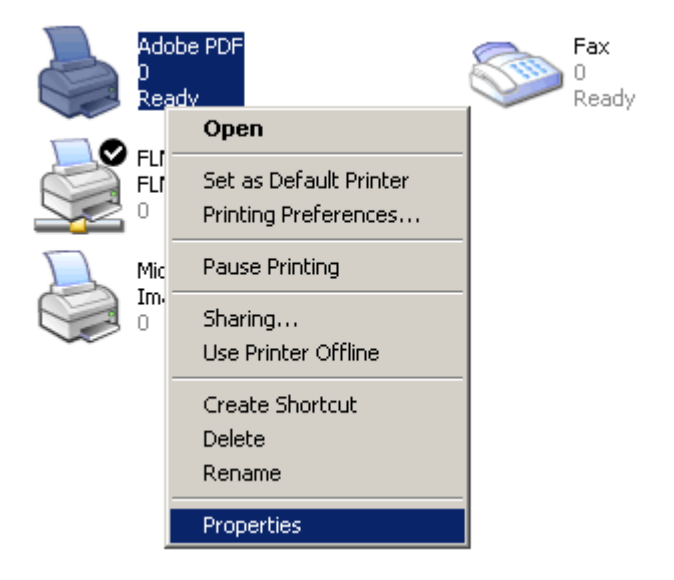

Step Two - Click on Printing Preferences

| 💩 Adobe PD | F Properties     |               |               |         |             | ? X |
|------------|------------------|---------------|---------------|---------|-------------|-----|
| Color M    | anagement        | Sec           | surity        | Devi    | ice Setting | s   |
| General    | Sha              | ring          | Ports         |         | Advance     | d [ |
|            | Adobe PDF        |               |               |         |             |     |
| Location:  | My Documents     | ;             |               |         |             |     |
| Comment:   |                  |               |               |         |             |     |
| Model:     | Adobe PDF Co     | nverter       |               |         |             |     |
| Features   |                  |               |               |         |             |     |
| Color: Ye  | s                | Pap           | ber available | e:      |             |     |
| Double-s   | ided: No         | Let           | tter          |         | <u> </u>    | ]   |
| Staple: N  | 0                |               |               |         |             |     |
| Speed: 4   | 00 oom           |               |               |         |             |     |
| Maximum    | resolution: 4000 | I dpi         |               |         | <b>T</b>    | 1   |
|            | P                | rinting Prefe | rences        | Print 1 | Fest Page   |     |
|            |                  | ОК            |               | Cancel  | Ap          | ply |

Step Three – Click Edit in the Default Settings section.

| land the Adobe PDF Printing Preferences                                                                                                    | ? ×    |  |  |  |  |  |
|----------------------------------------------------------------------------------------------------|--------|--|--|--|--|--|
| Layout Paper/Quality 🕗 Adobe PDF Settings                                                                                                    |        |  |  |  |  |  |
| Adobe PDF Conversion Settings                                                                                                    |        |  |  |  |  |  |
| Use these settings to create Adobe PDF documents suitable for reliable viewing and printing of business documents. Created PDF documents can be opened with Acrobat and Adobe Reader 5.0 and later. |        |  |  |  |  |  |
| Default Settings: Standard                                                                                                    | Edit   |  |  |  |  |  |
| Adobe PDF Security: None                                                                                                    | Edit   |  |  |  |  |  |
| Adobe PDF Output Folder Prompt for Adobe PDF filename                                                                                                    | Browse |  |  |  |  |  |
| Adobe PDF Page Size: Letter                                                                                                    | Add    |  |  |  |  |  |
| View Adobe PDF results                                                                                                    |        |  |  |  |  |  |
| Add Document Information                                                                                                    |        |  |  |  |  |  |
| ☑ Do not send fonts to "Adobe PDF"                                                                                                    |        |  |  |  |  |  |
| Delete log files for successful jobs                                                                                                    |        |  |  |  |  |  |
| Ask to Replace existing PDF file                                                                                                    |        |  |  |  |  |  |
| OK Cancel                                                                                                    | Apply  |  |  |  |  |  |

Step Four – In the Compatibility section, click the down arrow and select Acrobat 5.0 (PDF 1.4). Click OK.

| Standard - Adobe PDF Settin             | igs                                                                                                    | × |
|-----------------------------------------|----------------------------------------------------------------------------------------------------|---|
| Standard                                |                                                                                                    |   |
| E Fonts                                 | Description                                                                                                    |   |
| Color<br>Color<br>Advanced<br>Standards | Use these settings to create Adobe PDF documents suitable for reliable viewing and<br>printing of business documents. Created PDF documents can be opened with<br>Acrobat and Adobe Reader 5.0 and later. |   |
|                                         | File Options                                                                                                    |   |
|                                         | Compatibility: Acrobat 5.0 (PDF 1.4)                                                                                                    |   |
|                                         | Object Level Compression: Acrobat 4.0 (PDF 1.2)                                                                                                    |   |
|                                         | Auto-Rotate Pages: Acrobat 6.0 (PDF 1.5)<br>Acrobat 7.0 (PDF 1.6)                                                                                                    |   |
|                                         | Binding: Left                                                                                                    |   |
|                                         | Resolution: 200 dots per inch                                                                                                    |   |
|                                         | All Pages                                                                                                    |   |
|                                         | C Pages From: To:                                                                                                    |   |
|                                         | Embed thumbnails                                                                                                    |   |
|                                         | ☑ Optimize for fast web view                                                                                                    |   |
|                                         | Default Page Size   Width:   8.5   Units:                                                                                                    |   |
| Show All Settings                       | Height: 11.0                                                                                                    |   |
|                                         | Save As OK 2 Cancel Help                                                                                                    |   |

Step Five – Change the filename to Standard.joboptions or select it from the available selections in the Settings area. Click the Save button.

| Save Adobe PDF Settings As                                       |                                                                                                    |                |  |  |  |  |
|------------------------------------------------------------------|----------------------------------------------------------------------------------------------------|----------------|--|--|--|--|
| Save in:                                                         | 🔁 Settings 💽 🕑 😰 🖽 -                                                                                                    |                |  |  |  |  |
| My Recent<br>Documents<br>Desktop<br>My Documents<br>My Computer | High Quality Print.joboptions<br>PDFA1b 2005 CMYK.joboptions<br>PDFA1b 2005 RGB.joboptions<br>PDFX1a 2001.joboptions<br>PDFX3 2002.joboptions<br>Press Quality.joboptions<br>Smallest File Size.joboptions<br>Standard.joboptions<br>VistaPrint.joboptions |                |  |  |  |  |
| My Network<br>Places                                             | File name: 1 Standard.joboptions 2                                                                                                    | Save<br>Cancel |  |  |  |  |
|                                                                  |                                                                                                    |                |  |  |  |  |

To complete the process, click the OK button on the remaining Acrobat Properties screens.